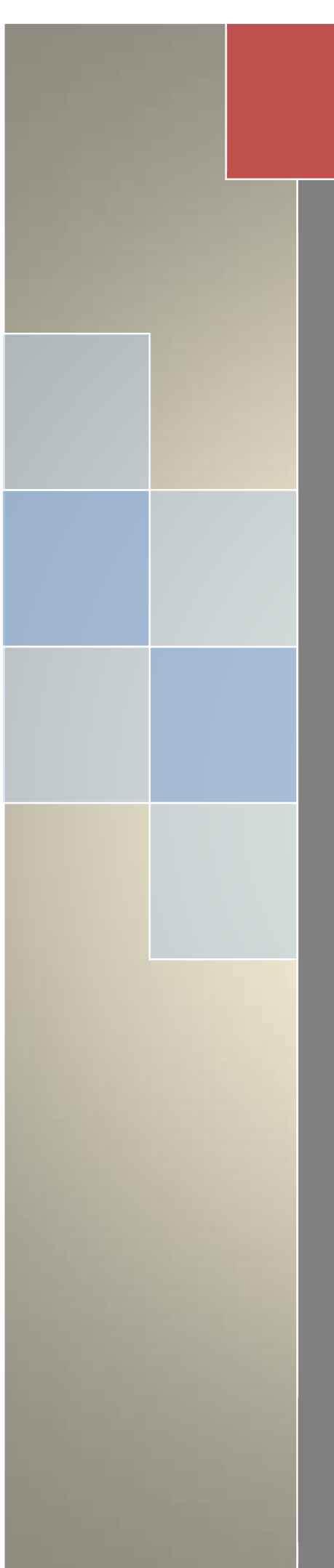

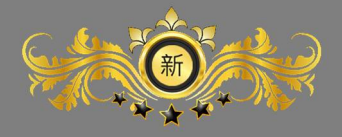

新保科技

全方位物業管理系統

前台網站操作手冊

ryan 新保科技有限公司

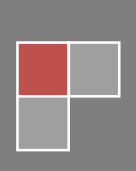

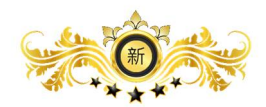

| 目錄 |
|----|
|----|

| 壹、       | 網站首頁                                  | 1 |
|----------|---------------------------------------|---|
| <u> </u> | 首頁                                    | 1 |
|          | 1-1 首頁→社區公告頁面 可查看社區公告                 | 1 |
|          | 1-2 首頁→最新消息頁面 可查看最新消息                 | 2 |
|          | 1-3 首頁→管委會訊息頁面 可查看管委會相關訊息             | 2 |
|          | 1-4 首頁→好康報報頁面 可查看最新好康訊息               | 3 |
| <u> </u> | 介紹                                    | 3 |
|          | 1-1 介紹→關於社區→社區介紹及社區故事 頁面 可查看社區介紹及社區故事 | 3 |
|          | 2-2 介紹→管委會→管委會組織及規章 頁面 可查看管委會相關資訊     | 4 |
| Ξ,       | 社區消息                                  | 4 |
|          | 1-1 社區消息→最新消息 頁面 可查看社區最新消息            | 4 |
|          | 1-2 社區消息→社區公告 頁面 可查看社區公告相關資訊          | 5 |
|          | 1-3 社區消息→管委會訊息 頁面 可查看管委會發布相關訊息        | 5 |
| 四、       | 社區資訊                                  | 6 |
|          | 1-1 社區資訊→社區會議 頁面 可查看社區會議資訊            | 6 |
|          | 1-2 社區資訊→社區活動 頁面 可查看社區最新活動            | 7 |
| 五、       | 社區服務                                  | 7 |
|          | 1-1 社區服務→郵件包裹 頁面 可查看郵件包裹有無領取狀態        | 7 |
| 六、       | 社區互動                                  | 8 |
|          | 1-1 社區互動→社區投票 頁面 可查看社區投票活動            | 8 |
|          | 1-1 公設連結 頁面                           | 8 |
|          | 1-4 公設連結→查看預約單 頁面 可查看所有公設預約資訊         | 9 |

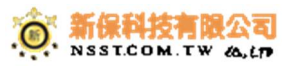

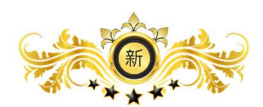

## 壹、網站首頁

| 64     | Sat 27 May 2016 | Ŏ 09 : 36 : | O EDER                                                                                                    |                                         | ● Hi, 永统管理員 - |
|--------|-----------------|-------------|----------------------------------------------------------------------------------------------------|-----------------------------------------|---------------|
| 14     | 新保社區            |             |                                                                                                    |                                         |               |
| u      | 🎓 Dashboard     |             |                                                                                                    |                                         | Q 尚未開放        |
| 100    | 功能選單            | =           | ₫ 社區游息                                                                                                    | 與許申這                                    |               |
| 1      |                 | 4           | 社區公告 最新消息 管委會訊息 好废碳碳                                                                                                    |                                         | · · · · · ·   |
| $\sim$ | ■ 社區消息 Ø 社區資訊   | New 4       | 消息發布測試-標題<br>測試内文                                                                                                    | <u>新鉄開発者</u> 便民服務<br>2015-12-18 1436.01 |               |
| du     | 🗐 社區服務          | 4           | 禁止停車通知                                                                                                    | 哲美会<br>2015-01-07 10.29:35              | K.            |
| 10     | 前 社區互動<br>快速通結  | •           | 台風來襲通知                                                                                                    | <mark>改善命</mark><br>2016-01-07 103237   |               |
| Bla    | 🚖 公設預約          |             | 國家 國家 國家 网络马克尔 网络马克尔尔 网络马克尔尔 网络马克尔尔 网络马克尔尔尔 网络马克尔尔尔尔尔尔尔尔尔尔尔尔尔尔尔尔尔尔尔尔尔尔尔尔尔尔尔尔尔尔尔尔尔尔尔尔 | <b>密意命12</b><br>2016-01-07 10:3418      |               |
| 6.     |                 |             |                                                                                                    |                                         |               |
| -      |                 |             |                                                                                                    |                                         |               |
|        |                 |             |                                                                                                    |                                         |               |
| ł      |                 |             |                                                                                                    |                                         |               |
|        |                 |             |                                                                                                    |                                         |               |
|        |                 |             |                                                                                                    |                                         |               |

# 一、首頁

1-1 首頁→社區公告頁面 可查看社區公告

| ₩ 5at 27 May 2016 🗿 09 : 41 : 17 ●#28161#                                                                                                    | 😨 H. AKENA -                        |
|----------------------------------------------------------------------------------------------------|-------------------------------------|
| 新保社區                                                                                                    | <b></b>                             |
| n Dashboard                                                                                                    | Q 肉用關於                              |
| <sub>助此選業</sub> ≡<br>■ 目前                                                                                                    | <b>第</b> 告申题                        |
| 대 가요     1     1     1     1     1     1     1     1     1     1     1     1     1     1     1     1     1     1     1     1     1     1     1     1     1     1     1     1     1     1     1     1     1     1     1     1     1     1     1     1     1     1     1     1     1     1     1     1     1     1     1     1     1     1     1     1     1     1     1     1     1     1     1     1     1     1     1     1     1     1     1     1     1     1     1     1     1     1     1     1     1     1     1     1     1     1     1     1     1     1     1     1     1     1     1     1     1     1     1     1     1     1     1     1     1     1     1     1     1     1     1     1     1     1     1     1     1     1     1     1     1     1     1     1     1     1     1     1     1     1     1     1     1     1 <td< th=""><th>▲北国登者<br/>2015-12-18 148601</th></td<> | ▲北国登者<br>2015-12-18 148601          |
| <ul> <li>▲ 社区安排</li> <li>● 社区安排通知</li> <li>● 社区安排通知</li> <li>● 会長安排通知</li> </ul>                                                                                                    | 1556<br>2016-01-07 10 22:35<br>1556 |
| 快速通信         日 GRATE AN           合 公司目的         原還農品加                                                                                                    | 2016-01-07 10-32-37<br>             |
|                                                                                                    | <i>Y</i>                            |
|                                                                                                    |                                     |
|                                                                                                    |                                     |
|                                                                                                    |                                     |

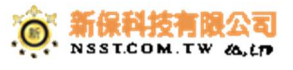

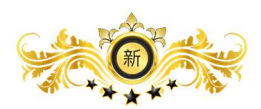

## 1-2 首頁→最新消息頁面 可查看最新消息

| 🔢 Sat 27 May 2016 🛛 🕲 09 : 42 : 39                                 | 0 R#61*             |                               |      | Hi、永統管理員 • |
|--------------------------------------------------------------------|---------------------|-------------------------------|------|------------|
| 新保社區                                                               |                     |                               |      |            |
| n Dashboard                                                        |                     |                               |      | Q 向未開放     |
| <u></u>                                                            | 社區消息                |                               | 察告事區 |            |
| ■ <u>-</u> ■ 1                                                     | 巫公告 最新消息 管委會訊意 好废板板 |                               |      |            |
| <ul> <li>社區消息</li> <li>小區消息</li> <li>小區消息</li> <li>小區消息</li> </ul> | 123123<br>123       | 2016-05-17 13:54:21           | 便民服務 |            |
|                                                                    | 123123<br>123123    | 123123<br>2016-05-17 13:57:04 |      | K          |
|                                                                    | -                   | F                             |      |            |
| · 按理理論<br>高. 公設預約                                                  |                     |                               |      |            |
| a                                                                  |                     |                               |      |            |
|                                                                    |                     |                               |      |            |
|                                                                    |                     |                               |      |            |
|                                                                    |                     |                               |      |            |
|                                                                    |                     |                               |      |            |
|                                                                    |                     |                               |      |            |

# 1-3 首頁→管委會訊息頁面 可查看管委會相關訊息

| <b>H</b> • |
|------------|
| •          |
| 6          |
|            |
|            |
|            |
|            |
|            |
|            |
| 1          |
|            |
|            |
|            |
|            |
|            |

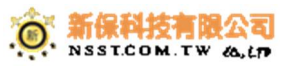

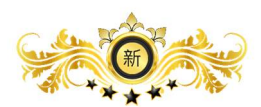

# 1-4 首頁→好康報報頁面 可查看最新好康訊息

|   |                                  | ) (29 : 46 : 28 • • • • • • • • • • • • • • • • • •                | <b>服</b> Hi, 未成留項員 - |
|---|----------------------------------|--------------------------------------------------------------------|----------------------|
|   | 新保社區                             |                                                                    |                      |
|   | <ul> <li>Dashboard</li> </ul>    |                                                                    | Q 向未開放               |
| C | <sup>功能≝≌</sup> ≡<br>□ 811       | ■<br>■ 社區消息 ■  ■  ■  ■  ■  ■  ■  ■  ■  ■  ■  ■  ■                  |                      |
|   | 53 介紹<br>1日 社區消息<br>27 社區資訊 1969 | 번질으로 표晰하면 클릭을 해외         댓글 태양           20160524         20160524 |                      |
|   | 📾 社區服務<br>🛗 社區互動                 |                                                                    |                      |
|   | 快速通結                             |                                                                    | 80                   |
|   |                                  |                                                                    |                      |
|   |                                  |                                                                    |                      |
|   |                                  |                                                                    |                      |
|   |                                  |                                                                    |                      |

## 二、介紹

1-1 介紹→關於社區→社區介紹及社區故事 頁面 可查看社區介紹及社區故事

| ₩ 5 6# 27 May 2016 🕐 19:48:39 ● 即回目来                              | 😨 计、未应管理具 - |
|-------------------------------------------------------------------|-------------|
| 新保社區                                                              |             |
| Dashboard                                                         | Q. 尚未题放     |
| □                                                                 |             |
| Lad 72號     ·                                                     |             |
| ■ tEsse · 「社區故事」內文<br>2 tEsse · · · · · · · · · · · · · · · · · · |             |
| 快速接触<br>                                                          |             |
|                                                                   |             |

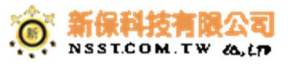

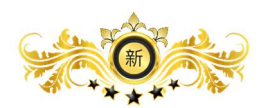

# 2-2 介紹→管委會→管委會組織及規章 頁面 可查看管委會相關資訊

| Sat 27 May 2016 🐧 09 : 5                          | 2:14 0 0000                                                                                                    | <b>记</b> Hi, 未統管理員 - |
|---------------------------------------------------|----------------------------------------------------------------------------------------------------|----------------------|
| 新保社區                                              |                                                                                                    |                      |
| 🔒 Dashboard                                       |                                                                                                    | Q 向未開放               |
| D#### =<br>□ #ā                                   | ● 授奏會組織                                                                                                    |                      |
| □ 介紹 ▼                                            |                                                                                                    | Y                    |
| <ul> <li>管委會</li> <li>副 社區消息</li> <li></li> </ul> | 1         音委會規算           中時一品社區第二届管理集員會         2件描號:104050101         目錄           原本版: AAO01         00. 封圖         01-01頁針01頁                                                                                                    |                      |
| <ul> <li></li></ul>                               | 主公日前:104年5月1日         01.目参                                                                                                    |                      |
| 快速连结<br>————————————————————————————————————      | 05. 社区公園部建憲管理辦法         -10-10百日01百         04. 社区管理解法委員會報告分工業         08-09首社02首           05. 社区公園部建築程序         -10-10百日01百         06. 社区管理系委員會報告分工業         08-09首社02首           06. 社区管理系统         -12-23頁社12頁         07. 社场管理系         08-09首社02目           06. 管理系统管理系         -24-27百日04頁         08-09首社02目         08-09首社02目           06. 管理系统管理系         -24-27百日04頁         -23-25日01日         -24-25日01日 |                      |
|                                                   | 09. 集成(単長・低音) 詳細件     -29-31頁103頁       10. 會技術局管理提示     -32-33頁103頁       11. 局待管理提示     -32-33頁103頁       12. 会社设證使用管理描示     -37-49頁113頁       13. 會大型開始     -50-52頁103頁       14. 在PI包密書電法内部示     -53-54頁103頁       15. 高橋管理指示     -53-54頁103頁       15. 高橋管理指示     -55-62頁106頁       15. 高橋管理指示     -65-77頁105頁       15. 高橋管理指示     -65-77頁105頁                                                                     |                      |

#### 三、社區消息

### 1-1 社區消息→最新消息 頁面 可查看社區最新消息

|   | Sat 27 Mary 2016 | i 🙆 09 : 54 |        | 0 农业日来 |                     | <b>9</b> Hi, 未获管理員 - |
|---|------------------|-------------|--------|--------|---------------------|----------------------|
| Z | 新保社區             | 1           |        |        |                     |                      |
|   | A Dashboard      |             |        |        |                     | Q 向未歸放               |
|   | 功能選單<br>🖵 首頁     | =           | 最新消息   |        |                     |                      |
|   | ☑ 介紹             | ٩           | 標題     | 發布單位   | 時間                  |                      |
|   | 🖹 社區滿息           | ~           | 123123 | 123123 | 2016-05-17 13:54:21 |                      |
|   | 最新消息             |             | 123123 | 123123 | 2016-05-17 13:57:04 |                      |
|   | 社區公告             |             |        |        |                     |                      |
|   | 首委會訊息            |             |        |        |                     |                      |
|   | 社區財報             |             |        |        |                     |                      |
|   | Ø 社區資訊           | New 4       |        |        |                     |                      |
|   | 🖹 社區服務           | •           |        |        |                     |                      |
|   | <b>前</b> 社區互動    | 4           |        |        |                     |                      |
|   | 快速連結             |             |        |        |                     |                      |
|   | 🚖 公設預約           |             |        |        |                     |                      |
|   |                  |             |        |        |                     |                      |
|   |                  |             |        |        |                     |                      |
|   |                  |             |        |        |                     |                      |
|   |                  |             |        |        |                     |                      |

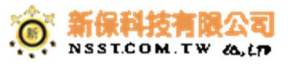

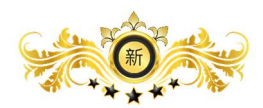

## 1-2 社區消息→社區公告 頁面 可查看社區公告相關資訊

| C        | 🗰 Sat 27 May 2016 🙆 09 : 56 3 | O DEBR        |               |                     | <ul> <li>Hi, 未統管理員 -</li> </ul> |
|----------|-------------------------------|---------------|---------------|---------------------|---------------------------------|
| 1        | 新保社區                          |               |               |                     |                                 |
| 4        | A Dashboard                   |               |               |                     | Q 向未開放                          |
|          | 功能選單 〓                        | 比 社區公告        |               |                     |                                 |
| <u> </u> |                               | 標題            | 發布單位          | 時間                  |                                 |
|          | ■ 社區端息 ・                      | 消息發売測試-標識     | 糸匠開發者         | 2015-12-18 14:36:01 |                                 |
|          | 最新消息                          | 禁止停重通知        | 管委會           | 2016-01-07 10:29:35 |                                 |
|          | 社區公告                          | 台風來戰通知        | 管委會           | 2016-01-07 10:32:37 |                                 |
|          | 官委會訊息                         | 噴灌農搬通知        | 管委會12         | 2016-01-07 10:34:18 |                                 |
| 8        | 計画即報                          | 測試-20160418   | 123           | 2016-04-18 17:11:40 |                                 |
|          | 11000198                      | test          | test          | 2016-04-21 21:30:41 |                                 |
| N.       | 分 社區資訊     New ◆              | test-20160425 | test          | 2016-04-25 14:57:52 |                                 |
| $\sim$   | 📾 社區服務 🔹                      | 1111          | 1111          | 2016-04-29 17:28:18 |                                 |
|          | 曲 社區互動 4                      | 123123        | 132123        | 2016-05-17 13:56:24 |                                 |
|          | _                             | 123123123     | 123132        | 2016-05-17 13:57:48 |                                 |
|          | 快速連結                          | 55555         | 555           | 2016-05-24 13:46:55 |                                 |
| -Ek      | · 公招预约                        | test-20160504 | test-20160504 | 2016-05-24 13:52:00 |                                 |
| 1        | S Marines                     | 11111111      | 111111111     | 2016-05-24 14:54:14 |                                 |
|          |                               |               |               |                     |                                 |

### 1-3 社區消息→管委會訊息 頁面 可查看管委會發布相關訊息

| 🔢 Sat 27 May 2016 🙆 10 | : 02:41 · · · · · · · · · · · · · · · · · · · |          |                                         | ● Hi, 未成智理員 - |
|------------------------|-----------------------------------------------|----------|-----------------------------------------|---------------|
| 新保社區                   |                                               |          |                                         |               |
| 🚖 Dashboard            |                                               |          |                                         | Q. 尚未開放       |
| 功能選單 〓                 | 1 日本自己自                                       |          |                                         |               |
|                        |                                               |          |                                         |               |
| ■ 社區消息 •               |                                               | 發布單位     | 時間                                      |               |
| 最新游皇                   | 20160524                                      | 20160524 | 2016-05-02 11:54:16 2016-05-24 14:09:51 |               |
| 社區公告                   |                                               |          |                                         |               |
| 世委會訊息                  |                                               |          |                                         |               |
| 社區財報                   |                                               |          |                                         |               |
| ♂ 社區資訊 New •           |                                               |          |                                         |               |
|                        |                                               |          |                                         |               |
|                        |                                               |          |                                         |               |
| 快速速結                   |                                               |          |                                         |               |
| 🚖 公設預約                 |                                               |          |                                         |               |
|                        |                                               |          |                                         |               |
|                        |                                               |          |                                         |               |
|                        |                                               |          |                                         |               |
|                        |                                               |          |                                         |               |

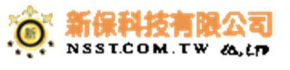

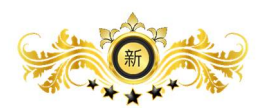

#### 1-4 社區消息→社區財報 頁面 可查看社區財報

| 🗱 Sat 27 May 2016  🙆 10 : 1                                    | 04:13 <b>● 228∰</b> ¥ | 😴 Hi, AKERE - |
|----------------------------------------------------------------|-----------------------|---------------|
| 新保社區                                                           |                       |               |
| Dashboard                                                      |                       | Q. 我未開放       |
| 功能選單                                                           | 2 社區財報                |               |
| <ul> <li>○ 介紹</li> <li>◆</li> <li>● 社區消息</li> <li>◆</li> </ul> | 標題 發布單位               | 18            |
| 最新演算<br>社區公告<br>官委告訊集                                          | ● 微胞酸 目前拉蓝的碱和米利加普及布。  | ×             |
| 社区財報                                                           |                       |               |
|                                                                |                       |               |
| 快速速始<br>高、公設預約                                                 |                       |               |
|                                                                |                       |               |
|                                                                |                       |               |

#### 四、社區資訊

# 1-1 社區資訊→社區會議 頁面 可查看社區會議資訊

| 🗰 Sat 27 May 2016  0 : 1 |               | ORRER               |               |               | Hi, 系統管理員 - |
|--------------------------|---------------|---------------------|---------------|---------------|-------------|
| 新保社區                     |               |                     |               |               |             |
| 🎓 Dashboard              |               |                     |               |               | Q 向未開放      |
| 功能選單 ■                   | D 社區會議        |                     |               |               |             |
| □ 介绍 •                   | 會請名稱          | 會議開始時間              | 會議主持          | 會議地點          |             |
| 社區滿意 •                   | 11111         | 2016-05-10 05:50:00 | 11111111      | 11111111      |             |
| ⊘ 社區資訊 New ▼             | test-20160504 | 2016-05-24 13:50:00 | test-20160504 | test-20160504 |             |
| 社區會議                     | 00000000      | 2016-05-17 13:45:00 | 00000000      | 0000000       |             |
| 社區活動                     | test          | 2016-03-22 11:30:00 | test          | test          |             |
|                          | test          | 2016-03-17 00:00.00 | test          | test          |             |
|                          |               |                     |               |               |             |
|                          |               |                     |               |               |             |
| 快速連結                     |               |                     |               |               |             |
| 会 公設預約                   |               |                     |               |               |             |
|                          |               |                     |               |               |             |
|                          |               |                     |               |               |             |
|                          |               |                     |               |               |             |
|                          |               |                     |               |               |             |
|                          |               |                     |               |               |             |
|                          |               |                     |               |               |             |
|                          |               |                     |               |               |             |

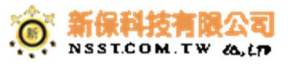

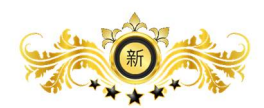

#### 1-2 社區資訊→社區活動 頁面 可查看社區最新活動

|         | 👪 Sat 27 May 2016   🙆 1 | 10:14:57 0 散發目来 |                               |                | 😯 Hi. 未成繁殖員 -   |
|---------|-------------------------|-----------------|-------------------------------|----------------|-----------------|
|         | 新保社區                    |                 |                               |                |                 |
|         | 🚖 Dashboard             |                 |                               |                | Q 商未開放          |
|         | 功能選單 〓                  | 社區活動            |                               |                |                 |
|         | G2 介紹<br>B2 社區消息        | •               |                               |                |                 |
|         |                         | •<br>800×500    | 800×500                       |                | 800×500         |
|         | 社協議動                    |                 |                               |                |                 |
|         | ☐ 社區服務 前 社區服務           |                 | aster -> origin/master * Inew | test-20160421  | test3           |
|         | 快速連結                    | 戦名 更多資用         | branch] ma<br>स्रक्षे जुङ्ख्ल | <b>加來</b> 更多遊船 | <b>加</b> 來 更多変形 |
| 10 A 10 | 🚖 公設預約                  |                 |                               |                |                 |
|         |                         |                 |                               | 000            |                 |
| 100 A   |                         |                 |                               | 000×000        | 81<br>***       |
|         |                         |                 |                               |                |                 |
| N COC   |                         |                 |                               |                |                 |

#### 五、社區服務

1-1 社區服務→郵件包裹 頁面 可查看郵件包裹有無領取狀態

| Sat 27 May 2016 🙆 10                           | ):25:44 0.成社会来                |      | K   |     |      | <b>时</b> i, 未成管理員 - |
|------------------------------------------------|-------------------------------|------|-----|-----|------|---------------------|
| 新保社區                                           |                               |      |     |     |      |                     |
| Dashboard                                      | _                             |      |     |     |      | Q 向未開放              |
| 功能≝≌ =<br>□ 皆頁                                 | 夏 新作回题                        |      |     |     |      |                     |
| <ul> <li>□ 介紹</li> <li>● 社區演集</li> </ul>       | 種類 奋件車位<br>◎ 很抱数1 目前您向未有部件包裹。 | 收件時間 | 收件人 | 業名惜 | 續取時間 | 「「「「」」「」」           |
| ☆ 社區資訊     New •     ●     社區資訊     化医服務     ・ |                               |      |     |     |      |                     |
| ●●件由表<br>曲社區互動 •                               |                               |      |     |     |      |                     |
| 快速連結                                           |                               |      |     |     |      |                     |
| 会 公股預約                                         |                               |      |     |     |      |                     |
|                                                |                               |      |     |     |      |                     |
|                                                |                               |      |     |     |      |                     |
|                                                |                               |      |     |     |      |                     |

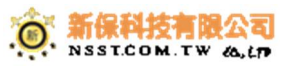

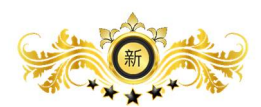

# 六、社區互動

## 1-1 社區互動→社區投票 頁面 可查看社區投票活動

| 🗰 Sat 27 May 2016 🛛 🔞 10 : 26                    | 5:52 ●款發目来          |                     |              |        | Hi、未统管理員 - |
|--------------------------------------------------|---------------------|---------------------|--------------|--------|------------|
| 新保社區                                             |                     |                     |              |        |            |
| A Dashboard                                      |                     |                     |              | Q 前未   | 811        |
|                                                  | D 社區投票              |                     |              |        |            |
| □ 介紹 •                                           | 開始時間                | 結束時間                | 主题           | 功能     |            |
|                                                  | 2016-05-03 05:25:00 | 2016-05-28 19:55:00 | 999999999999 | 投票 查告  |            |
| ☆ 社區資訊     Now •     ●     社區資訊     ▲ 社區服務     ・ | 2016-04-28 12:00:00 | 2016-04-30 17:00:00 | test         | 日結束 重要 |            |
| 🛗 社區互動 👻                                         | 2016-04-28 12:00:00 | 2016-04-30 17:00:00 | test2        | 己細束 直番 |            |
| 七區紀面<br>快速總給<br>舎 公説預約                           |                     |                     |              |        | <b>K</b>   |
|                                                  |                     |                     |              |        |            |

#### 七、公設連結

### 1-1 公設連結 頁面

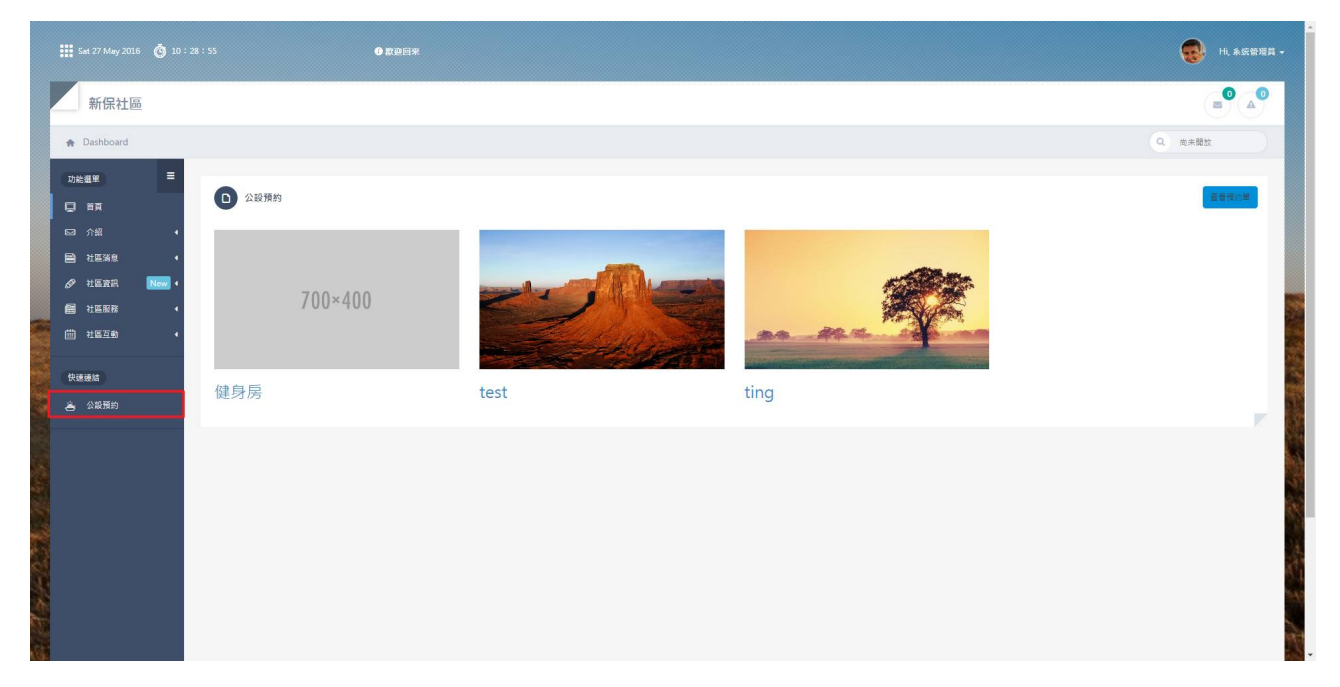

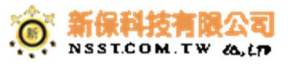

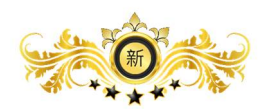

#### 1--3 公設連結→查看預約單

|              | 🔢 Sat 27 May 2016 👸 10                                              |        | ● 款迎回来  |      |      | -<br>- Hi 未依欲增員 -                     |
|--------------|---------------------------------------------------------------------|--------|---------|------|------|---------------------------------------|
|              | 新保社區                                                                |        |         |      |      |                                       |
|              | <ul> <li>Dashboard</li> </ul>                                       |        |         |      |      | Q. 尚未開放                               |
|              | 功能編型                                                                | D 公設預約 | _       |      | _    | a a a a a a a a a a a a a a a a a a a |
|              | EP 社區演集 ·<br>《 社區演集 New ·<br>(2) 社區演集 ·<br>(2) 社區演集 ·<br>(2) 社區運動 · |        | 700×400 |      |      |                                       |
|              | 快速通結                                                                | 健身房    |         | test | ting |                                       |
| A 2 2 3 2 45 |                                                                     |        |         |      |      |                                       |

# 1-4 公設連結→查看預約單 頁面 可查看所有公設預約資訊

| C   | Sat 27 May 2018                                                     | 6 🙆 10:3 |               |              |    | <b>()</b> XREX |             |          |                 |              |             |             |       |       |                                                 | 😪 Hi, 系統管理員 -                                                                                                   |
|-----|---------------------------------------------------------------------|----------|---------------|--------------|----|----------------|-------------|----------|-----------------|--------------|-------------|-------------|-------|-------|-------------------------------------------------|----------------------------------------------------------------------------------------------------|
| l   | 新保社區                                                                |          |               |              |    |                |             |          |                 |              |             |             | 00000 |       |                                                 |                                                                                                    |
|     | A Dashboard                                                         |          |               |              |    |                |             |          |                 |              |             |             |       |       |                                                 | Q 向末間放                                                                                                    |
|     | 功能選單                                                                | =        | (             | 目前全部預約單      |    |                |             |          |                 |              |             |             |       |       |                                                 |                                                                                                    |
|     | G 介紹                                                                | i<br>i   | 88            | 〒 10 • 則     |    |                |             |          |                 |              |             |             |       |       | 快速時處(                                           |                                                                                                    |
|     | ▲ 社區資訊                                                              | New 4    | 2016 03 10 11 | 全立時間 ↓       | #2 | 約單號 ]1         | 日期 2016-02- | 1†<br>19 | 時段<br>8:00-9:00 | 預約者<br>糸統管理員 | 預約公設<br>健身房 | 審核状態<br>已設置 |       | 動作 」1 | 原因<br>於2016-02-19 11:14:34由系統管理員於「室内對講種介面」取領/組回 | 11                                                                                                    |
|     | <ul> <li>         社區服務      <li>         社區互動      </li> </li></ul> |          | 展             | 示第1到第1則 共有1則 |    |                |             |          |                 |              |             |             |       |       |                                                 | « < 1 > »                                                                                                    |
|     | 快速速結                                                                |          |               |              |    |                |             |          |                 |              |             |             |       |       |                                                 |                                                                                                    |
| 1   | 🚖 公設預約                                                              |          |               |              |    |                |             |          |                 |              |             |             |       |       |                                                 |                                                                                                    |
|     |                                                                     |          |               |              |    |                |             |          |                 |              |             |             |       |       |                                                 |                                                                                                    |
|     |                                                                     |          |               |              |    |                |             |          |                 |              |             |             |       |       |                                                 |                                                                                                    |
| No. |                                                                     |          |               |              |    |                |             |          |                 |              |             |             |       |       |                                                 | di seconda di seconda di seconda di seconda di seconda di seconda di seconda di seconda di seconda di seconda d |
| A R |                                                                     |          |               |              |    |                |             |          |                 |              |             |             |       |       |                                                 |                                                                                                    |
|     |                                                                     |          |               |              |    |                |             |          |                 |              |             |             |       |       |                                                 | 7                                                                                                    |

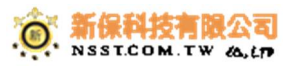